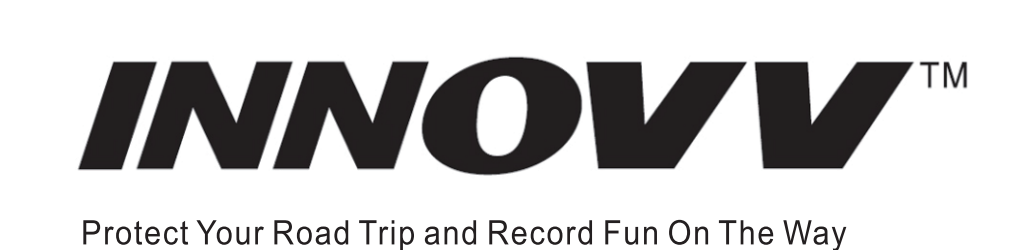

## **INNOVV H5 Product Overview**

The INNOVV H5 is a high-end helmet camera specially designed for motorcycle enthusiasts. The camera is able to capture videos in 4K at 30 FPS. Utilizing unique anti-shake and stabilization technology, the H5 is a perfect lightweight device for capturing videos, photos, and audio in a rapid motion environment. The DVR comes with a removable battery which can be replaced with the power supply enabling a longer duration of recording without power loss anxiety.

- 1. Max resolution 4K at 30 FPS up to 20 mega pixels for images.
- 2. Anti-Shake by EIS offers a more stable image recording ability. 3. Equipped with a helmet microphone with wind/noise reduction technology for a clearer audio recording.
- 4. The removable battery life is up to 5 hours and the alternative power supply offers even longer recording time. 5. Supports up to 512GB TF card.
- 6. The waterproof rating of the whole system is IP65, which meets the requirements of splashproof, waterproof and dustproof.

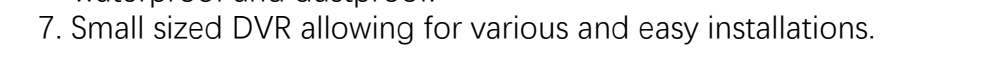

# **Brief Introduction**

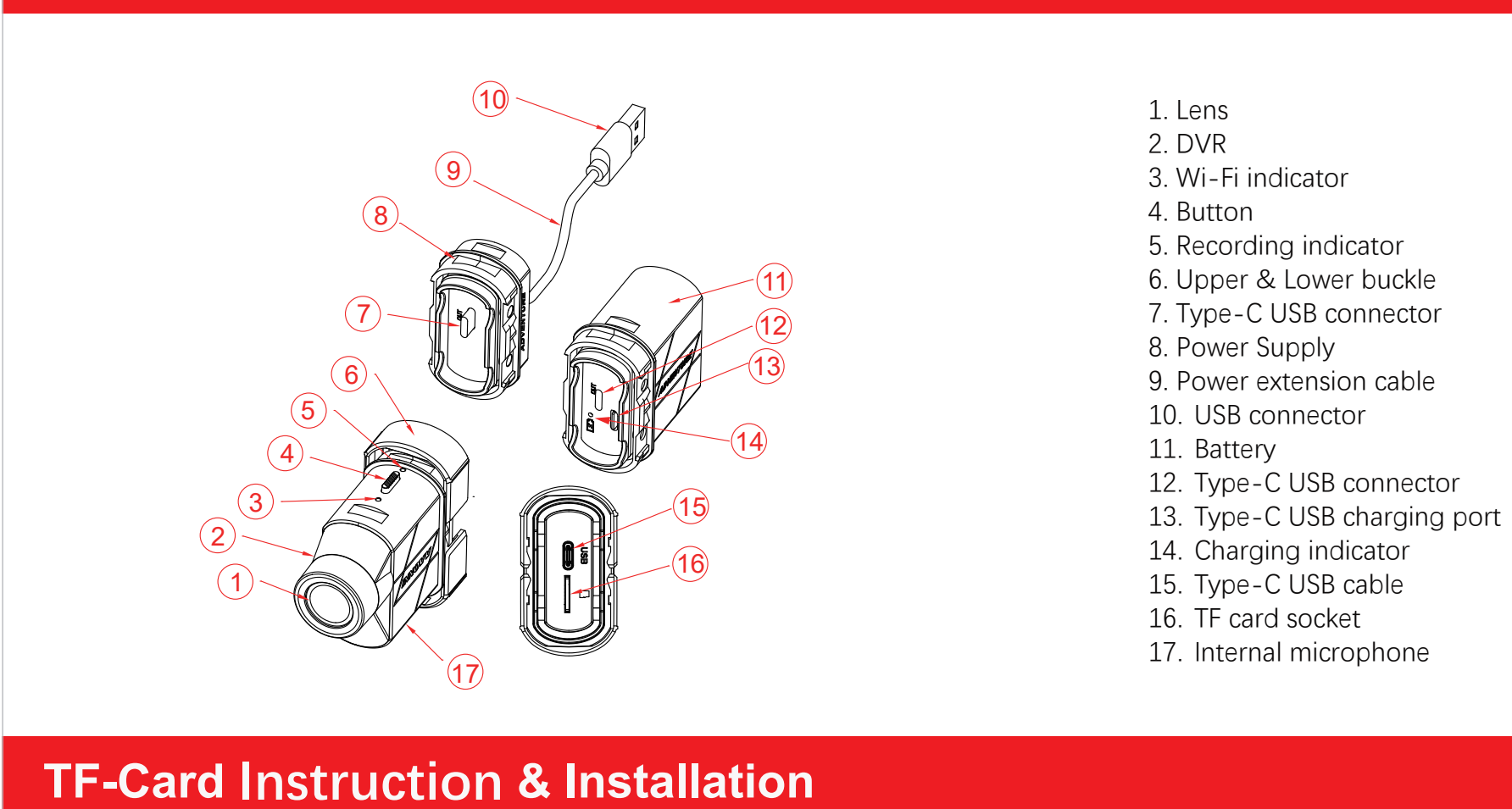

We recommend using a TF card with High Endurance Type, U1/U3 or above rating (UHS Speed Class 1 or 3).

Please note that the TF card should be formatted to FAT32 for the first time using.

128 PRO Endurance

Format the TF-card Format the TF-card in camera: Insert the TF card into the camera and format the card by the INNOVV App via settings menu.

Format the TF-card on computer: Insert the TF card into a computer and format it as FAT32.

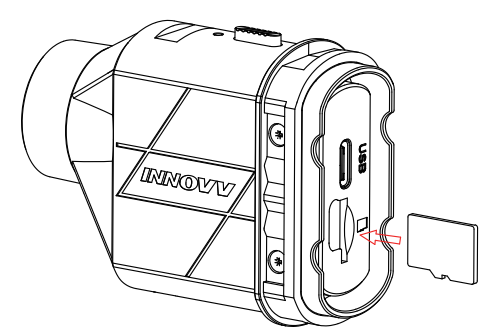

Insert the TF-card into the TF card socket in the forward direction

www.innovv.com

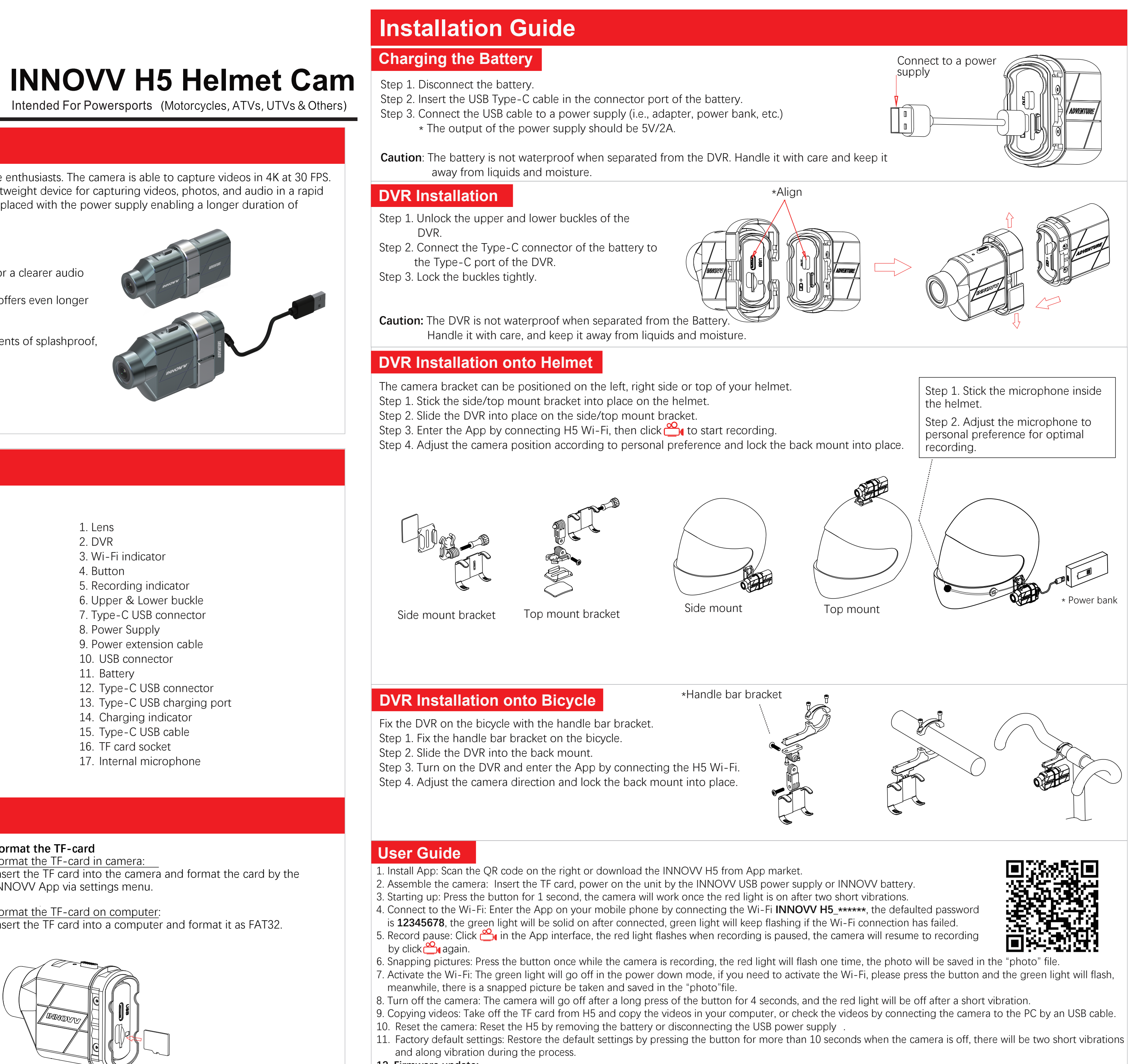

12. Firmware update:

-PC: Copy the firmware **INNOVV H5.BRN** to root of TF card. -Camera: Copy the firmware INNOVV H5.BRN to a TF card, insert it into the camera, press the button, the firmware will be automatically updated with red light and green light flashing alternately. The firmware in the card will be deleted once the update succeeds (Caution: The power can not be cut off when the red light and green light flashing alternately). 13. More functions: Please refer to the App interface for more functions.

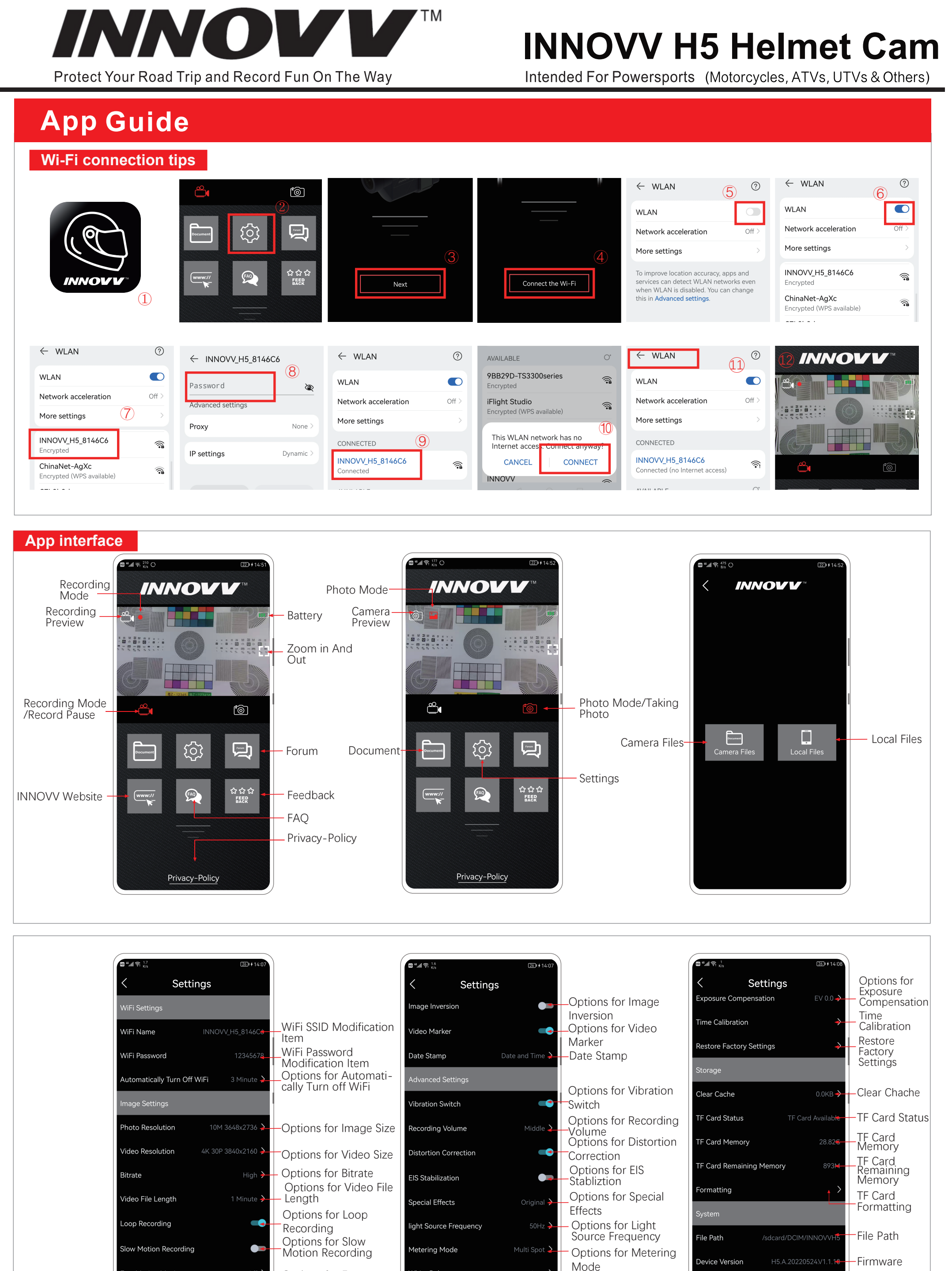

The instruction manual was made in June 2022. Due to product upgrades, INNOVV reserves the right to make final revisions to the instruction manual without further notice.

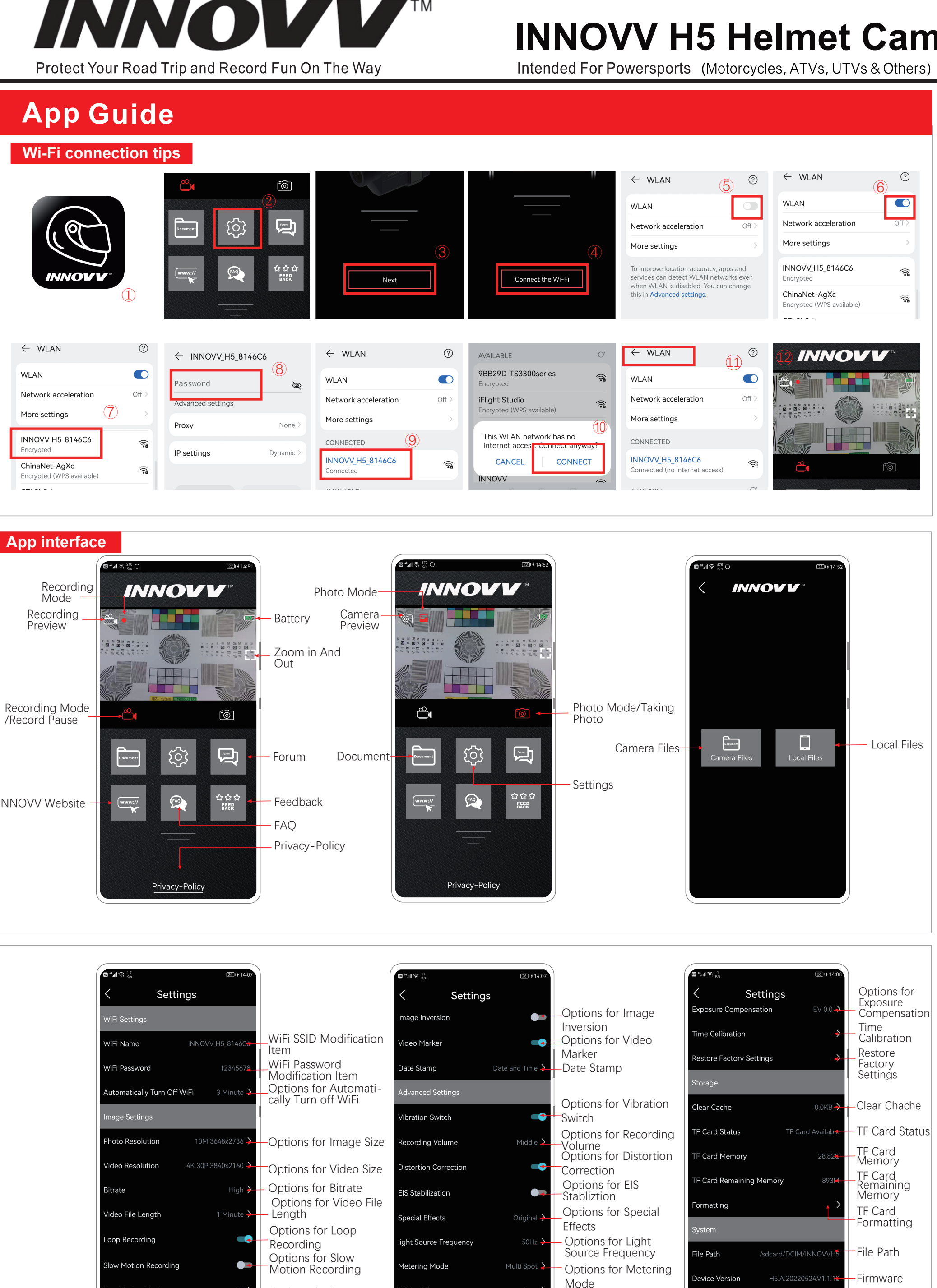

|                                                                           |                                                                             | Button & Indicators                                                   |                                                                                |                      |                                                     |                                   |                                                                                                    | Indicators in the battery |                  |  |  |
|---------------------------------------------------------------------------|-----------------------------------------------------------------------------|-----------------------------------------------------------------------|--------------------------------------------------------------------------------|----------------------|-----------------------------------------------------|-----------------------------------|----------------------------------------------------------------------------------------------------|---------------------------|------------------|--|--|
|                                                                           | Status                                                                      | Button                                                                | Recording Indicator                                                            | Wi-Fi Indicator      | Vibration                                           |                                   | Status                                                                                                    | Red                       | Green            |  |  |
| Recording<br>Led                                                          | Turn On/Recordir                                                            | Press the Button for 1                                                | Solid On                                                                       | Flashing             | Two Short Vibration                                 | Ch                                | narging So                                                                                                    | lid On                    |                  |  |  |
| Button                                                                    | Turn Off                                                                    | Long Press the Button                                                 | Off                                                                            | Off                  | One Long Vibratior                                  | Fully                             | Charged                                                                                                    |                           | Solid On         |  |  |
| Wi-Fi                                                                     | Snapping a Pictu                                                            | Press the Button for                                                  | Flash Once                                                                     |                      | One Short Vibration                                 |                                   |                                                                                                    |                           |                  |  |  |
|                                                                           | Record Pause                                                                | Once                                                                  | Flashing                                                                       |                      |                                                     | -                                 |                                                                                                    |                           |                  |  |  |
|                                                                           | Low Battery                                                                 |                                                                       | Flash Three Times                                                              | Flash Three Times    | Three Short                                         | -                                 |                                                                                                    |                           |                  |  |  |
|                                                                           | No TF Card                                                                  |                                                                       | Flashing                                                                       |                      | Vibrations<br>Short Vibration Even<br>3 Seconds     | У                                 |                                                                                                    |                           |                  |  |  |
|                                                                           | Firmware Updatin                                                            | q                                                                     | Alternate Flashing                                                             | Between Two Lights   |                                                     | -                                 |                                                                                                    |                           | Adventure        |  |  |
| °                                                                         | Wi-Fi Connecting                                                            | 1                                                                     |                                                                                | Flashing             |                                                     | Cha                               | arging                                                                                                    |                           |                  |  |  |
|                                                                           | Wi-Fi Connected                                                             | -<br>                                                                 |                                                                                | Solid On             |                                                     | Leo                               |                                                                                                    |                           |                  |  |  |
|                                                                           | Wi-Fi Off                                                                   |                                                                       |                                                                                | Off                  |                                                     | -                                 |                                                                                                    | I                         |                  |  |  |
| AN AND AN AND AN AND AN AND AN AND AN AND AN AND AN AND AN AND AN AND AND | Reset to Default<br>Settings                                                | Long Press the Button<br>for 10 Seconds                               | *Only Effective                                                                | e When the DVR is Tu | rned off                                            |                                   |                                                                                                    |                           |                  |  |  |
|                                                                           |                                                                             |                                                                       | ·                                                                              | Trou                 | blashooting                                         |                                   |                                                                                                    |                           |                  |  |  |
| lecification                                                              | 15                                                                          |                                                                       |                                                                                | nou                  | bleshooting                                         |                                   |                                                                                                    |                           |                  |  |  |
| Structural Parameters                                                     |                                                                             | Battery Para                                                          | EV 20                                                                          | No                   | Problem                                             |                                   |                                                                                                    | Solution                  |                  |  |  |
| 000                                                                       | Side mount/Top                                                              | input                                                                 | JVZA                                                                           |                      |                                                     |                                   | Diagon confirm                                                                                                    | the TE ear                | d in incorted    |  |  |
| Natarproof Pate                                                           | mount                                                                       | Capacity<br>Charoing Time                                             | 2400mAh                                                                        | 1                    | The H5 is vibrating wit<br>light indicator blinking | h the<br>slowly.                  | he properly, you are suggested to choose another card with higher standard                                                                             |                           |                  |  |  |
|                                                                           | IF05                                                                        |                                                                       | 130 Minutes                                                                    |                      |                                                     |                                   |                                                                                                    |                           |                  |  |  |
| lousing Material                                                          | Engineering Plastics                                                        | Charging Temperature                                                  | 0°C~50°C                                                                       | 2                    | The H5 Wi-Fi is not fo                              | und.                              | Please check if the green light is blinking<br>or not, and press the light indicator to<br>activate the Wi-Fi.                                         |                           |                  |  |  |
| Weight                                                                    | 150a                                                                        | -                                                                     | -5 C~45 C                                                                      |                      | I can't access the App                              | since                             | Power off the H5, press the ligh                                                                                                    |                           | e light indicate |  |  |
| DVR Parameters                                                            |                                                                             |                                                                       |                                                                                | 3                    | I forget the password.                              | l                                 | until the red light is off after about 10 seconds blinking. The Wi-Fi password                                                                         |                           |                  |  |  |
| Processor                                                                 | A7                                                                          | Data Interface                                                        | USB Type-C                                                                     |                      |                                                     |                                   | be defaulted as 12345678.                                                                                                    |                           |                  |  |  |
| Field of View                                                             | 120°                                                                        | Input Voltage                                                         | 5.0V                                                                           |                      |                                                     |                                   | 1 Please confirm the battery is suff                                                                                                    |                           | erv is sufficien |  |  |
| Anti-Shake                                                                | EIS                                                                         | Input Current                                                         | 1A                                                                             |                      | The H5 is not powered                               | on or 2. Please make sure the USE |                                                                                                    | SB power                  |                  |  |  |
| Sensor                                                                    | Gyrpscope                                                                   | Battery                                                               | Removable                                                                      | 4                    | automatically shuts dov<br>being powered            | vn after                          | after supply is 5V/1A or higher.<br>3. Please check if the USB power supply<br>inserted properly or damaged.                                           |                           |                  |  |  |
| Special Function                                                          | Vibration                                                                   | Battery Life                                                          | 300 minutes                                                                    |                      |                                                     |                                   |                                                                                                    |                           |                  |  |  |
| Wi-Fi                                                                     | 2.4G                                                                        | Working Temperature                                                   | -5℃~45℃                                                                        | 5                    | The indicator light is o                            | ff when                           | 1. Please check whether the charging L<br>when cable is plugged in or damaged;                                                                         |                           |                  |  |  |
| Storage                                                                   | TF Card, 8GB~512GB                                                          | Storage Temperature                                                   | -10°C~50°C                                                                     |                      | being charged.                                      |                                   | 2. Please check whether the adapter is working properly.                                                                                               |                           |                  |  |  |
| Photo Format                                                              | JPEG                                                                        | Video Format                                                          | MP4                                                                            |                      |                                                     |                                   |                                                                                                    |                           |                  |  |  |
| Photo Resolution                                                          | 20M(5120*384                                                                | 0) 10M(3648*2736) 5M(                                                 | (2592*1944)                                                                    |                      |                                                     |                                   | 1. Please choose a power supply with                                                                                                    |                           |                  |  |  |
| Video Resolution                                                          | 4K/30fps, 2.7K/60fps (S<br>1080P/60fps (Supports<br>720P/60fps (Supports sl | upports slow motion), 2.7K<br>slow motion), 1080P (1920<br>ow motion) | orts slow motion), 2.7K/30fps<br>v motion), 1080P (1920*1080)/30fps<br>motion) |                      | It takes quite a long ti<br>charge the H5 battery   | me to 2                           | <ul> <li>to 2. Please be sure the charging temperature is between 0°C -55°C.</li> <li>3. Please charge the H5 by the original Type-C cable.</li> </ul> |                           |                  |  |  |
| Opera                                                                     | ting Mobile System: And                                                     | lroid 5.1 / iOS 8.3 and abo                                           | ove                                                                            |                      |                                                     |                                   |                                                                                                    |                           |                  |  |  |
| istomer Si                                                                | upport                                                                      |                                                                       |                                                                                | List                 | ltem                                                | Quanti                            | ty li                                                                                                    | tem                       | Quantity         |  |  |
|                                                                           |                                                                             | <b></b>                                                               |                                                                                | EISt                 | DVR                                                 | 1 pcs                             | Mount fo                                                                                                    | or Helmet                 | 1 set            |  |  |
|                                                                           |                                                                             |                                                                       | r I - 1                                                                        |                      |                                                     |                                   |                                                                                                    |                           |                  |  |  |
| wnload the ma                                                             | nual and check out                                                          | our official website                                                  | for more details                                                               |                      | Battery                                             | 1 pcs                             | USB Cab                                                                                                    | le                        | 1 pcs            |  |  |
| wnload the mai<br>out INNOVV pr                                           | nual and check out<br>oducts and access                                     | : our official website<br>pries: <b>www.innovv.c</b>                  | tor more details                                                               |                      | Battery<br>Power Supply                             | 1 pcs<br>1 pcs                    | USB Cab<br>Back Mo                                                                                                    | ole<br>Dunt               | 1 pcs<br>1 pcs   |  |  |

|                                  |                                                                             | Button & Indicators                                                   |                                                                                |                      |                                                     |                         |                                                                                                    | Indicators in the battery                                                                    |                         |  |  |
|----------------------------------|-----------------------------------------------------------------------------|-----------------------------------------------------------------------|--------------------------------------------------------------------------------|----------------------|-----------------------------------------------------|-------------------------|----------------------------------------------------------------------------------------------------|----------------------------------------------------------------------------------------------|-------------------------|--|--|
|                                  | Status                                                                      | Button                                                                | Recording Indicator                                                            | Wi-Fi Indicator      | Vibration                                           |                         | Status                                                                                                    | Red                                                                                          | Green                   |  |  |
| Led                              | Turn On/Recordir                                                            | Press the Button for 1                                                | Solid On                                                                       | Flashing             | Two Short Vibration                                 | s Ch                    | arging                                                                                                    | Solid On                                                                                     |                         |  |  |
| Button                           | Turn Off                                                                    | Long Press the Button                                                 | Off                                                                            | Off                  | One Long Vibration                                  | Fully                   | Charged                                                                                                    |                                                                                              | Solid On                |  |  |
| Wi-Fi<br>Led                     | Snapping a Pictu                                                            | Press the Button for<br>Once                                          | Flash Once                                                                     |                      | One Short Vibration                                 | 1                       |                                                                                                    |                                                                                              |                         |  |  |
|                                  | Record Pause                                                                |                                                                       | Flashing                                                                       |                      |                                                     |                         | /                                                                                                    |                                                                                              |                         |  |  |
|                                  | Low Battery                                                                 |                                                                       | Flash Three Times                                                              | Flash Three Times    | Three Short<br>Vibrations                           |                         |                                                                                                    |                                                                                              |                         |  |  |
|                                  | No TF Card                                                                  |                                                                       | Flashing<br>Alternate Flashing                                                 |                      | Short Vibration Even<br>3 Seconds                   | y                       | R                                                                                                    |                                                                                              |                         |  |  |
|                                  | Firmware Updatin                                                            | g                                                                     |                                                                                | Between Two Lights   |                                                     |                         |                                                                                                    |                                                                                              | ADVENTURE               |  |  |
|                                  | Wi-Fi Connecting                                                            | 3                                                                     |                                                                                | Flashing             |                                                     | Cha<br>Led              | arging                                                                                                    |                                                                                              |                         |  |  |
|                                  | Wi-Fi Connected                                                             | 1                                                                     |                                                                                | Solid On             |                                                     | _                       |                                                                                                    |                                                                                              |                         |  |  |
|                                  | Wi-Fi Off                                                                   |                                                                       |                                                                                | Off                  |                                                     |                         |                                                                                                    |                                                                                              |                         |  |  |
|                                  | Reset to Default<br>Settings                                                | Long Press the Button<br>for 10 Seconds                               | *Only Effective                                                                | e When the DVR is Tu | rned off                                            |                         |                                                                                                    |                                                                                              |                         |  |  |
| ocificatio                       |                                                                             |                                                                       |                                                                                | Trou                 | blochooting                                         |                         |                                                                                                    |                                                                                              |                         |  |  |
|                                  | 15                                                                          |                                                                       |                                                                                | nou                  | bleshoothių                                         |                         |                                                                                                    |                                                                                              |                         |  |  |
| Structural Parameters            |                                                                             | Battery Para                                                          | ameters                                                                        | No                   | Problem                                             |                         |                                                                                                    | Solution                                                                                     |                         |  |  |
| Color                            | Silver Gray                                                                 | Input                                                                 | 5V 2A                                                                          |                      |                                                     |                         |                                                                                                    |                                                                                              |                         |  |  |
| nstallation Position             | mount                                                                       | Capacity                                                              | 2400mAh                                                                        | 1                    | The H5 is vibrating wit<br>light indicator blinking | h the<br>slowly.        | Please confirm the TF card is inserted<br>properly, you are suggested to choose<br>apother card with higher standard                                  |                                                                                              |                         |  |  |
| waterproof Rate                  | IP05                                                                        | Charging Time                                                         | 150 Minutes                                                                    |                      |                                                     |                         |                                                                                                    |                                                                                              | stanuaru.               |  |  |
| lousing Material                 | Engineering Plastics                                                        | Charging Temperature                                                  | 0°C~50°C                                                                       | 2                    | The H5 Wi-Fi is not fo                              | und.                    | Please chec<br>or not, and<br>activate the                                                                                                    | check if the green light is blinking<br>t, and press the light indicator to<br>te the Wi-Fi. |                         |  |  |
| Size                             | L110*W32*H55mm                                                              | Storage Temperature                                                   | -5℃~45℃                                                                        |                      | I can't access the App                              | since                   | Power off the H5, press the ligh                                                                                                    |                                                                                              | e light indicat         |  |  |
|                                  | DVR Par                                                                     | ameters                                                               |                                                                                | 3                    | I forget the password.                              | l                       | until the red light is off after about 10<br>seconds blinking. The Wi-Fi password<br>be defaulted as 12345678.                                        |                                                                                              |                         |  |  |
| Processor                        | A7                                                                          | Data Interface                                                        | USB Type-C                                                                     |                      |                                                     | k                       |                                                                                                    |                                                                                              |                         |  |  |
| Field of View                    | 120°                                                                        | Input Voltage                                                         | 5.0V                                                                           |                      |                                                     |                         | 1. Please confirm the battery is suf                                                                                                    |                                                                                              |                         |  |  |
| Anti-Shake                       | EIS                                                                         | Input Current                                                         | 1A                                                                             |                      | The H5 is not powered                               | on or                   | n or 2. Please make sure the USB power                                                                                                    |                                                                                              |                         |  |  |
| Sensor                           | Gyrpscope                                                                   | Battery                                                               | Removable                                                                      | 4                    | automatically shuts dow<br>being powered            | n after                 | after supply is 5V/1A or higher.<br>3. Please check if the USB power supply is stored account of damaged                                              |                                                                                              |                         |  |  |
| Special Function                 | Vibration                                                                   | Battery Life                                                          | 300 minutes                                                                    |                      |                                                     |                         | mocreed                                                                                                    |                                                                                              | inagea.                 |  |  |
| Wi-Fi                            | 2.4G                                                                        | Working Temperature                                                   | -5℃~45℃                                                                        | 5                    | The indicator light is o                            | ff when                 | 1. Please check whether the charging L<br>cable is plugged in or damaged;                                                                             |                                                                                              |                         |  |  |
| Storage                          | TF Card, 8GB~512GB                                                          | Storage Temperature                                                   | -10°C~50°C                                                                     |                      | being charged.                                      |                         | <ol> <li>Please cneck whether the adapter<br/>is working properly.</li> </ol>                                                                         |                                                                                              |                         |  |  |
| Photo Format                     | JPEG                                                                        | Video Format                                                          | MP4                                                                            |                      |                                                     |                         | 1 Diana ah                                                                                                    |                                                                                              | supply with             |  |  |
| Photo Resolution                 | 20M(5120*384                                                                | 0) 10M(3648*2736) 5M                                                  | (2592*1944)                                                                    |                      |                                                     | -                       | 5V/2A.                                                                                                    |                                                                                              |                         |  |  |
| /ideo Resolution                 | 4K/30fps, 2.7K/60fps (S<br>1080P/60fps (Supports<br>720P/60fps (Supports sl | upports slow motion), 2.7k<br>slow motion), 1080P (1920<br>ow motion) | orts slow motion), 2.7K/30fps<br>7 motion), 1080P (1920*1080)/30fps<br>motion) |                      | It takes quite a long ti<br>charge the H5 battery   | me to 2                 | <ul> <li>to 2. Please be sure the charging temperature is between 0°C-55°C.</li> <li>3. Please charge the H5 by the original Type-C cable.</li> </ul> |                                                                                              |                         |  |  |
| Opera                            | ting Mobile System: And                                                     | Iroid 5.1 / iOS 8.3 and abo                                           | ove                                                                            |                      |                                                     |                         |                                                                                                    |                                                                                              |                         |  |  |
| uctomor Si                       | upport                                                                      |                                                                       |                                                                                | List                 | ltem                                                | Quanti                  | ty                                                                                                    | ltem                                                                                         | Quantity                |  |  |
|                                  |                                                                             |                                                                       |                                                                                | EISt                 | 21/2                                                |                         |                                                                                                    |                                                                                              |                         |  |  |
| ustomer St                       |                                                                             | <b></b>                                                               | <b>,</b>                                                                       |                      | DVR                                                 | 1 pcs                   | Mour                                                                                                    | it for Helmet                                                                                | 1 set                   |  |  |
| wnload the mai                   | nual and check ou                                                           | t our official website                                                | for more details                                                               |                      | DVR<br>Battery                                      | 1 pcs<br>1 pcs          | Mour<br>USB (                                                                                                    | it for Helmet<br>Cable                                                                       | 1 set<br>1 pcs          |  |  |
| wnload the mai<br>out INNOVV pro | nual and check ou<br>oducts and access                                      | t our official website<br>pries: <b>www.innovv.</b>                   | for more details                                                               |                      | DVR<br>Battery<br>Power Supply                      | 1 pcs<br>1 pcs<br>1 pcs | Mour<br>USB (<br>Back                                                                                                    | t for Helmet<br>Cable<br>Mount                                                               | 1 set<br>1 pcs<br>1 pcs |  |  |

Please contact your place of purchase.

### portan

www.innovv.com

1. The H5 is a high precision product which should not be dropped or severely impacted. 2. Do not immerse the H5 in water as it may cause product failure. 3. Never take the product close to a strong magnetic field such as magnet, electrical machinery, or it may cause product failure such as image damage or voice failure. 4. Do not store the H5 in a high temperature environment.

5. Please use a TF card with high endurance type to maintain a perfect performance. 6. Do not place the TF card in a strong magnetic field as it may cause data loss in the TF card. 7. The recommended charging temperature is from 0°C to 50°C, higher or lower temperature may shorten the battery life. 8. In case of any heat, smoke or smell of something unusual, please stop charging by unplugging the power supply to avoid fire. 9. Keep the unit away from the reach of children while charging, it may cause suffocation or shock. 10. Store the H5 and the battery in a dry, clean, cool and proper temperature environment. 11. It is not recommended to remove the battery or disconnect the power supply USB cable when the camera is recording (it may cause video loss or damage).

12. Please be sure the camera is off when you try to remove the battery or USB cable.

www.innovv.com